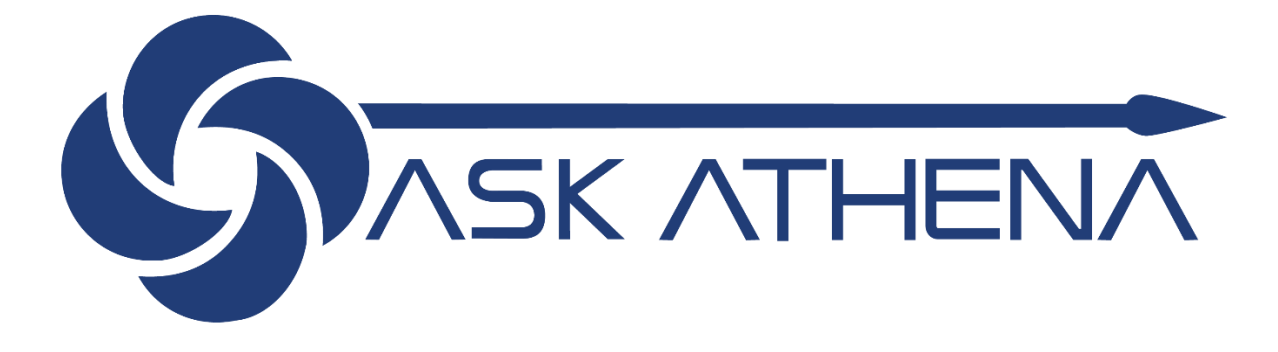

## Guía para Validación de Equipos

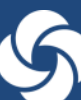

1. Ingresa a Ask Athena y haz clic en "My Team" o "Mi Equipo"

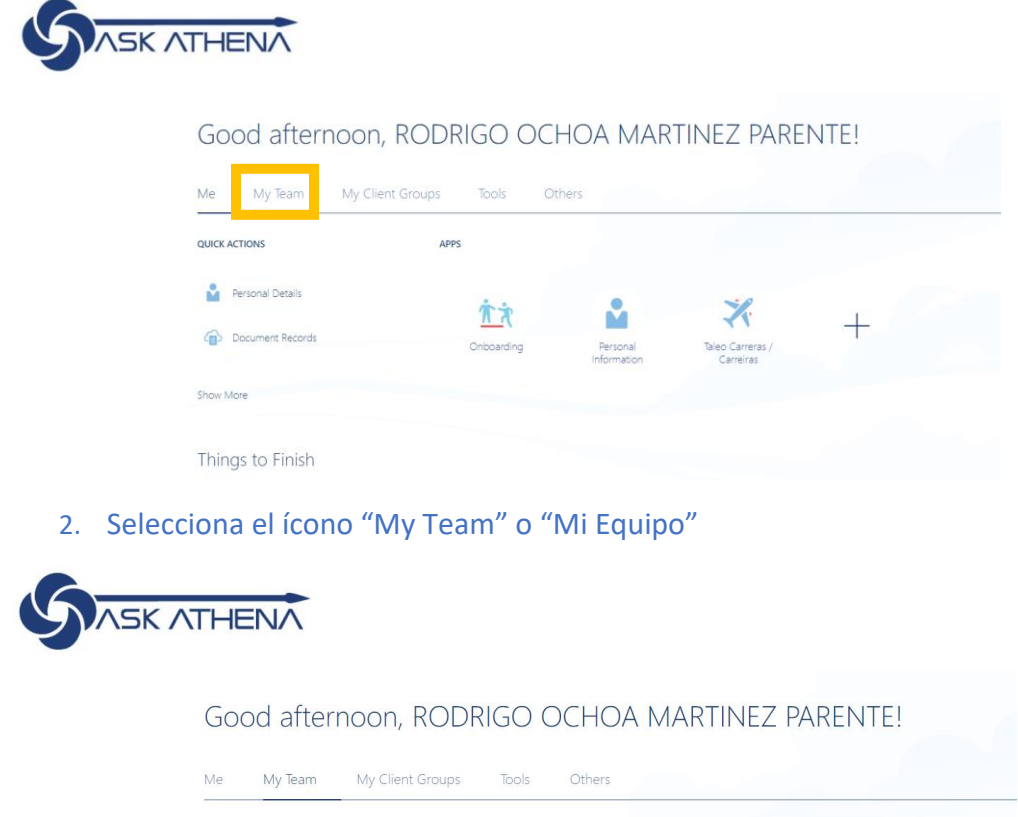

| QUICK ACTIONS  | APPS    |   |  |
|----------------|---------|---|--|
| Change Manager | My Team | + |  |
| Show More      |         |   |  |

- 3. Verifica que todos tus reportes directos estén asignados bajo tu línea de reporte.
- Cualquier cambio, por favor de notificar directamente a <u>Belen.salcedo@samsonite.com</u> o a <u>Gerardo.leiva@samsonite.com</u> para que te orientemos en como hacer el ajuste directamente en el sistema

| My Team |                                                                         |  |  |
|---------|-------------------------------------------------------------------------|--|--|
|         | Overview   Search Person   Q   Show Filters                             |  |  |
|         | Workers                                                                 |  |  |
|         | JC JC JC MX_Coordinador de Nomina                                       |  |  |
|         | LC LADY CONTRERAS CO_HUMAN RESOURCES BUSINESS PARTNER Contingent worker |  |  |
|         | With Offer                                                              |  |  |